# Configurar o failover ativo/ativo do ASA no Firepower 4100 Series

# Contents

| Introdução                                                                   |
|------------------------------------------------------------------------------|
| Pré-requisitos                                                               |
| Requisitos                                                                   |
| Componentes Utilizados                                                       |
| Informações de Apoio                                                         |
| Mecanismo de failover ativo/ativo do ASA                                     |
| Fluxo de tráfico                                                             |
| Condição de fluxo de tráfego 1                                               |
| Condição de fluxo de tráfego 2                                               |
| Condição de fluxo de tráfego 3                                               |
| Condição de fluxo de tráfego 4                                               |
| Regras de Seleção para Ativo/Em Espera                                       |
| Diagrama de Rede                                                             |
| Configuração                                                                 |
| Etapa 1. Pré-configurar interfaces                                           |
| Etapa 2. Configuração na unidade primária                                    |
| Etapa 3. Configuração na unidade secundária                                  |
| Etapa 4. Confirmar Status do Failover Após Sincronização Concluída com Êxito |
| Verificar                                                                    |
| Etapa 1. Iniciar Conexão FTP de Win10-01 para Win10-02                       |
| Etapa 2. Confirmar Conexão FTP Antes do Failover                             |
| Etapa 3. LinkDOWN E1/1 da unidade primária                                   |
| Etapa 4. Confirmar Status de Failover                                        |
| Etapa 5. Confirmar conexão FTP após failover                                 |
| Etapa 6. Confirmar comportamento do tempo de antecipação                     |
| Endereço MAC virtual                                                         |
| Configuração manual do endereço MAC virtual                                  |
| Configuração Automática de Endereço MAC Virtual                              |
| Configuração Padrão de Endereço MAC Virtual                                  |
| Atualização                                                                  |
| Informações Relacionadas                                                     |

# Introdução

Este documento descreve como configurar o Failover Ativo/Ativo no Cisco Firepower 4145 NGFW Appliance.

# Pré-requisitos

## Requisitos

A Cisco recomenda ter conhecimento deste tópico:

• Failover ativo/standby no Cisco Adaptive Security Appliance (ASA).

## **Componentes Utilizados**

As informações neste documento são baseadas nestas versões de software e hardware:

- Dispositivo NGFW Cisco Firepower 4145 (ASA) 9.18(3)56
- Sistema operacional extensível Firepower (FXOS) 2.12(0.498)
- Windows 10

As informações neste documento foram criadas a partir de dispositivos em um ambiente de laboratório específico. Todos os dispositivos utilizados neste documento foram iniciados com uma configuração (padrão) inicial. Se a rede estiver ativa, certifique-se de que você entenda o impacto potencial de qualquer comando.

# Informações de Apoio

O Failover Ativo/Ativo está disponível apenas para aplicativos de segurança que estejam sendo executados no modo de contexto múltiplo. Nesse modo, o ASA é logicamente dividido em vários dispositivos virtuais, conhecidos como contextos. Cada contexto opera como um dispositivo independente, com sua própria política de segurança, interfaces e administradores.

O Failover Ativo/Ativo é um recurso do Adaptive Security Appliance (ASA) que permite que dois dispositivos Firepower passem o tráfego simultaneamente. Essa configuração é normalmente usada para um cenário de balanceamento de carga no qual você deseja dividir o tráfego entre dois dispositivos para maximizar o throughput. Ele também é usado para fins de redundância, portanto, se um ASA falhar, o outro pode assumir sem causar uma interrupção no serviço.

# Mecanismo de failover ativo/ativo do ASA

Cada contexto no Failover Ativo/Ativo é atribuído manualmente ao grupo 1 ou ao grupo 2. O contexto Admin é atribuído ao grupo 1 por padrão. O mesmo grupo (grupo1 ou grupo2) nos dois chassis (unidades) forma um par de failover que está realizando a função de redundância. O comportamento de cada par de failover é basicamente igual ao comportamento de um failover Ativo/Standby. Para obter mais detalhes sobre o failover Ativo/Standby, consulte <u>Configurar</u> <u>Failover Ativo/Standby</u>. No Failover Ativo/Ativo, além da Função (Principal ou Secundário) de cada chassi, cada grupo também tem uma Função (Principal ou Secundário). Essas funções são predefinidas manualmente pelo usuário e são usadas para decidir o status de Alta Disponibilidade (HA) (Ativo ou Standby) de cada grupo de failover.

O Contexto de administração é um contexto especial que trata da conexão básica de gerenciamento de chassi (como SSH). Esta é uma imagem do Failover Ativo/Ativo.

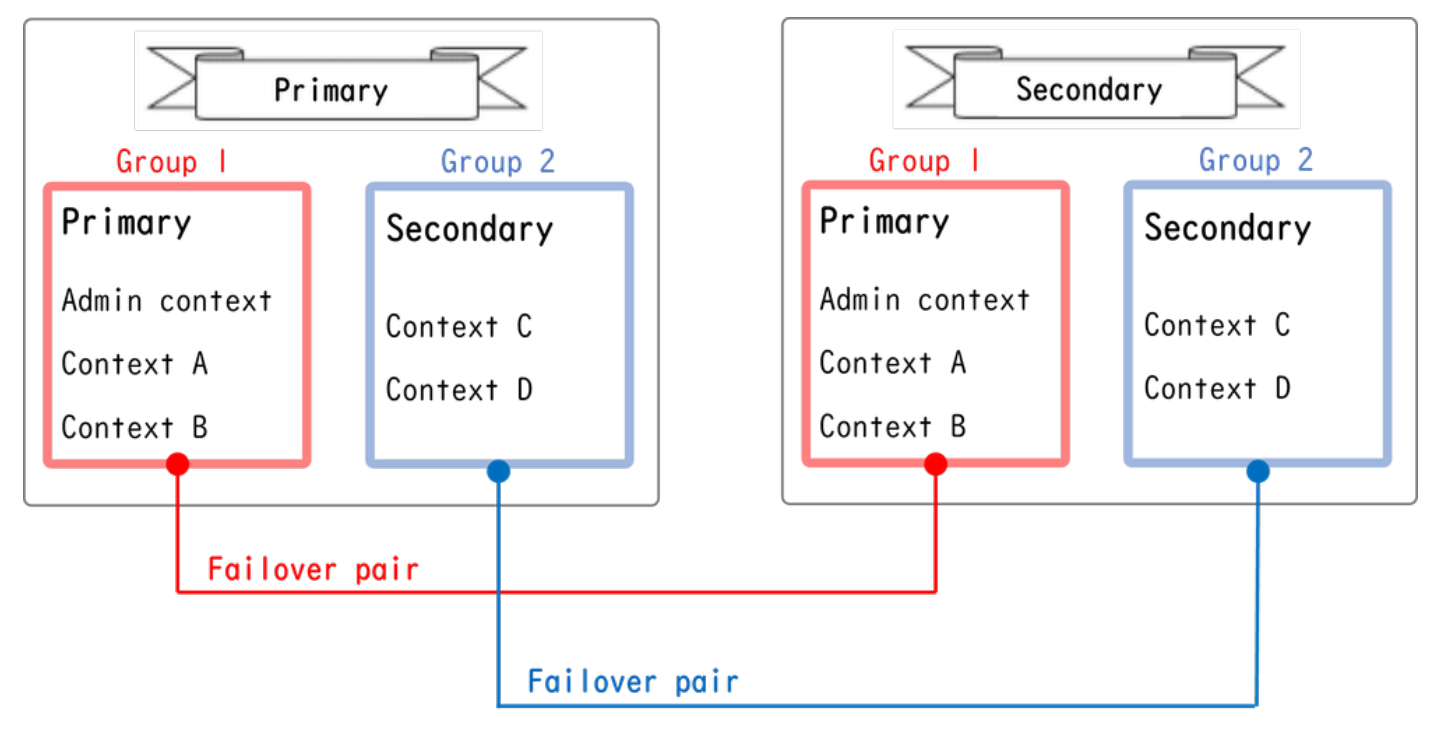

Par de Failover em Failover Ativo/Ativo

# Fluxo de tráfico

No Failover Ativo/Ativo, o tráfego pode ser tratado em vários padrões, como mostrado na imagem a seguir.

| Group   | Primary Unit | Secondary Unit |                                             |
|---------|--------------|----------------|---------------------------------------------|
| Group I | Active       | Standby        | Both of ASAs process traffic simultaneously |
| Group 2 | Standby      | Active         |                                             |
|         |              |                |                                             |
| Group I | Active       | Standby        | Only the Primary Unit processes traffic     |
| Group 2 | Active       | Standby        |                                             |
|         |              |                |                                             |
| Group I | Standby      | Active         | Both of ASAs process traffic simultaneously |
| Group 2 | Active       | Standby        |                                             |
|         |              |                |                                             |
| Group I | Standby      | Active         | Only the Secondary Unit processes traffic   |
| Group 2 | Standby      | Active         |                                             |

Fluxo de tráfico

- Unidade Principal: Grupo 1 = Ativo, Grupo 2 = Em Espera
- Unidade Secundária: Grupo 1 = Em Espera, Grupo 2 = Ativo

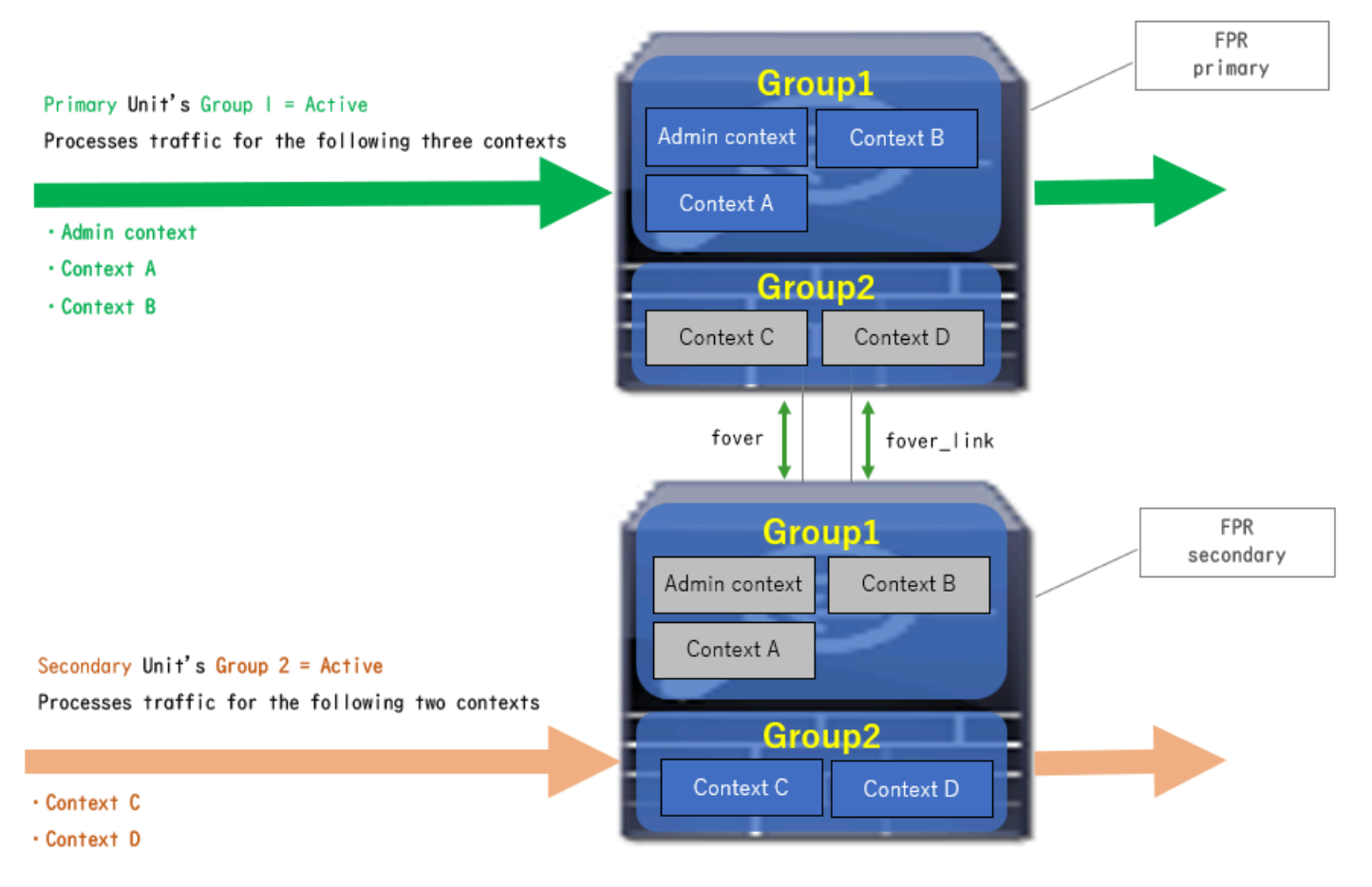

Condição de fluxo de tráfego 1

- Unidade Principal: Grupo 1 = Ativo, Grupo 2 = Ativo
- Unidade Secundária: Grupo 1 = Em Espera, Grupo 2 = Em Espera

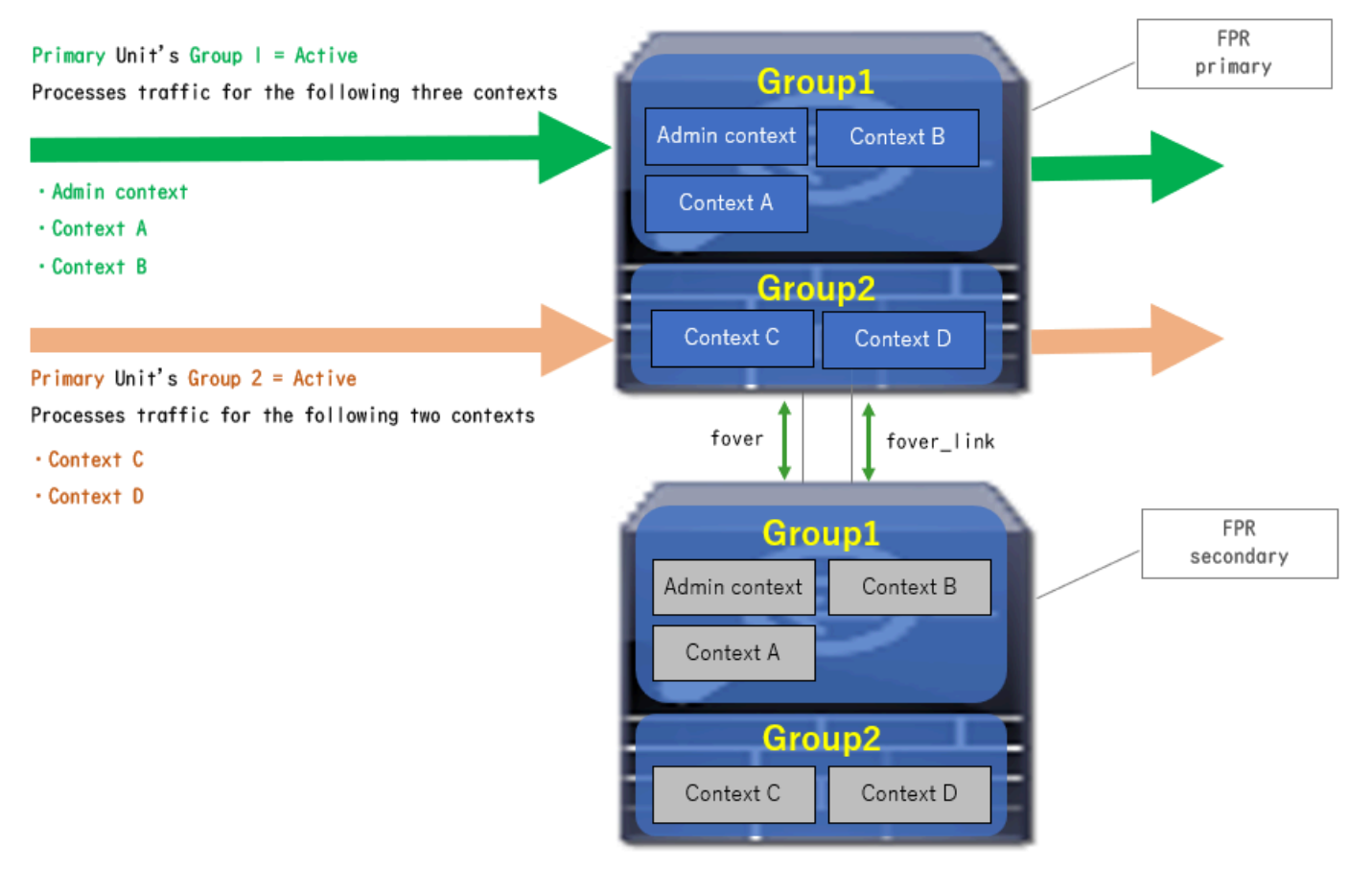

Condição de fluxo de tráfego 2

- Unidade Principal: Grupo 1 = Em Espera, Grupo 2 = Ativo
- Unidade Secundária: Grupo 1 = Ativo, Grupo 2 = Em Espera

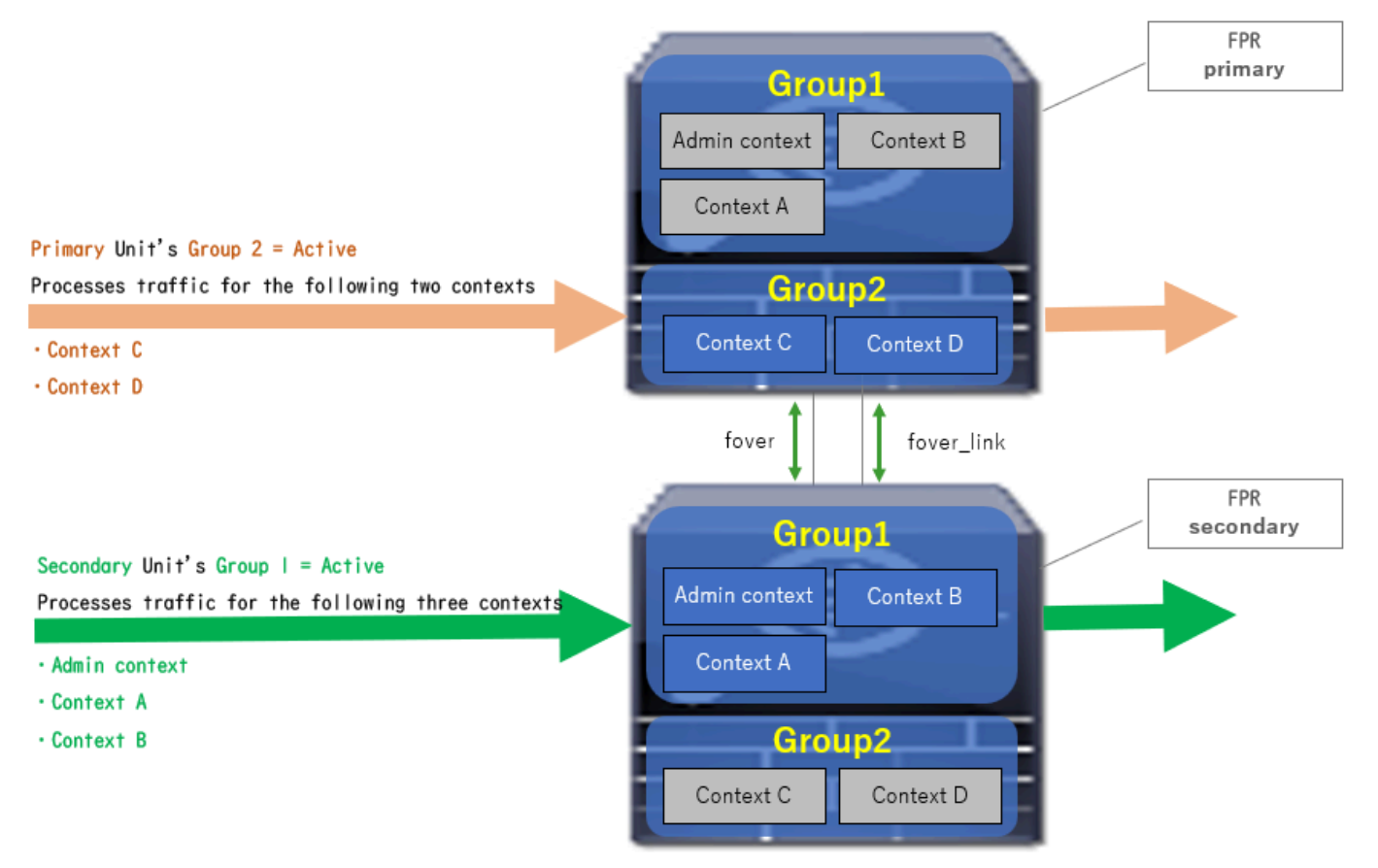

Condição de fluxo de tráfego 3

- Unidade Principal: Grupo 1 = Em Espera, Grupo 2 = Em Espera
- Unidade Secundária: Grupo 1 = Ativo, Grupo 2 = Ativo

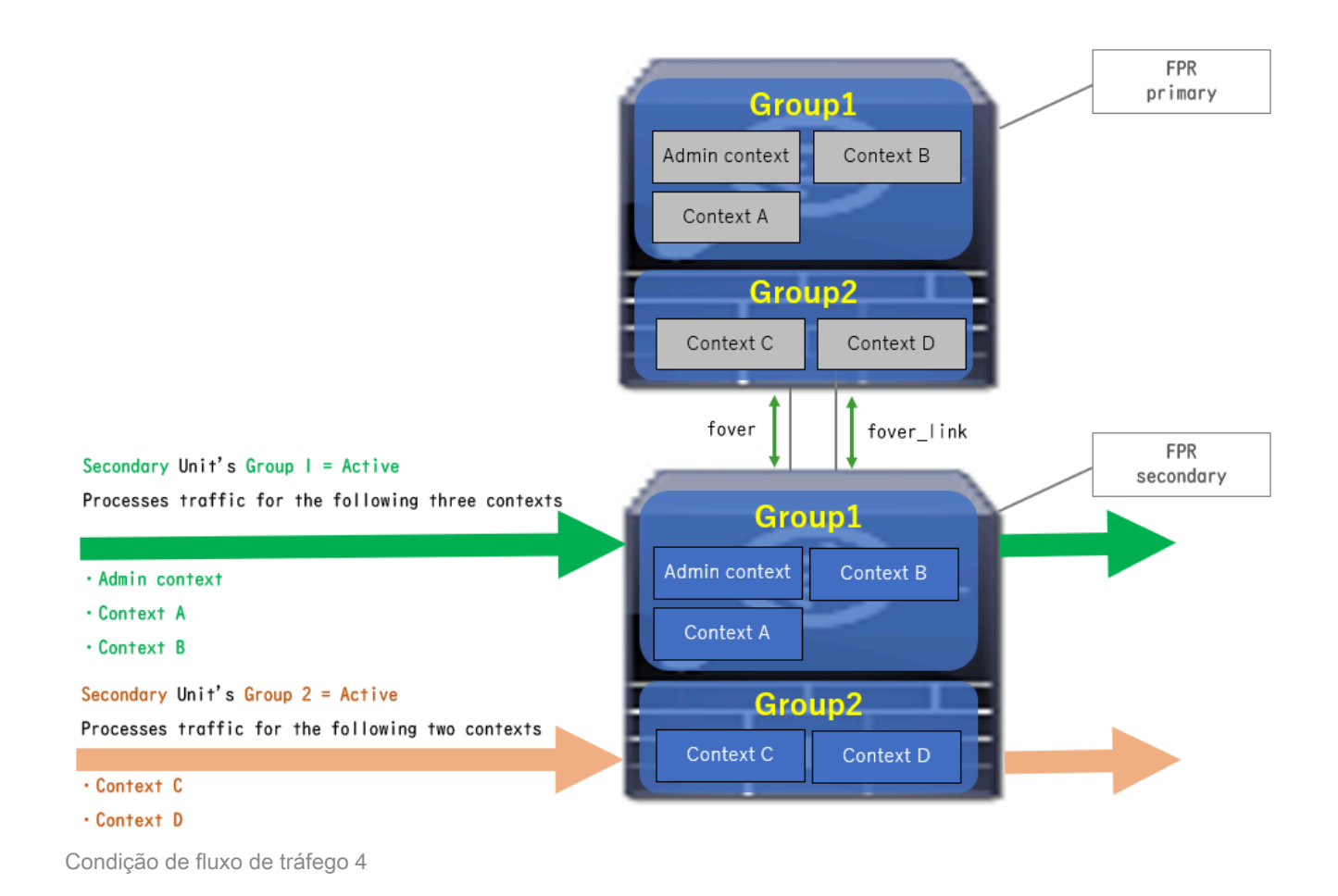

# Regras de Seleção para Ativo/Em Espera

No Failover Ativo/Ativo , o status (ativo/standby) de cada grupo é determinado pelas seguintes regras:

- Suponha que dois dispositivos estejam sendo inicializados quase ao mesmo tempo, então uma das unidades (Primária ou Secundária) torna-se ativa primeiro.
- Quando o tempo de preempção passa, o grupo que tem a mesma função no chassi e no grupo se torna ativo.
- Quando há um evento de failover (como a interface INATIVA), o status do grupo muda da mesma forma que com o failover Ativo/Standby.
- O tempo de preempção não funciona após o failover manual.

Este é um exemplo da alteração de status.

- Os dois dispositivos estão sendo inicializados quase ao mesmo tempo. Status A →
- Tempo de apropriação passado. → de Status B
- Falha do dispositivo primário (o failover é acionado).  $\rightarrow$  C de status
- Tempo de antecipação decorrido desde que o dispositivo primário se recuperou da falha. Status D →
- Dispare manualmente o failover. Status E

Para obter detalhes sobre disparadores de failover e monitoramento de integridade, consulte <u>Eventos de failover.</u> 1. Os dois dispositivos estão sendo inicializados quase ao mesmo tempo.

| Operation                              | Primary Unit     |                    | Secondary Unit   |                    |  |
|----------------------------------------|------------------|--------------------|------------------|--------------------|--|
|                                        | Group I: primary | Group 2: secondary | Group I: primary | Group 2: secondary |  |
| Both devices<br>started simultaneously | Active           | Active             | Standby          | Standby            |  |
|                                        | or               |                    |                  |                    |  |
|                                        | Standby          | Standby            | Active           | Active             |  |

Status A

## 2. Tempo de antecipação (30s neste documento) passado.

| After 30 seconds<br>(preempt time) | Active | Standby | Standby | Active |
|------------------------------------|--------|---------|---------|--------|
|                                    |        |         |         |        |

Status B

## 3. Ocorreu uma falha (como Interface Inativa) no grupo 1 da unidade Primária.

| Failover event | Standby | Standby | Active | Active |
|----------------|---------|---------|--------|--------|
|                |         |         |        |        |

Status C

4. Tempo de antecipação (30s neste documento) decorrido desde a recuperação do grupo 1 do Dispositivo primário após falha.

| After 30 seconds since<br>Primary Unit recovered | Active | Standby | Standby | Active |
|--------------------------------------------------|--------|---------|---------|--------|
|                                                  |        |         |         |        |

Status D

## 5. Definindo manualmente o grupo 2 da Unidade Principal como Ativo.

| Manual failover | Active | Active | Standby | Standby |
|-----------------|--------|--------|---------|---------|
| 7               |        |        |         |         |

Status E

# Diagrama de Rede

Este documento apresenta a configuração e a verificação do Failover Ativo/Ativo com base neste diagrama.

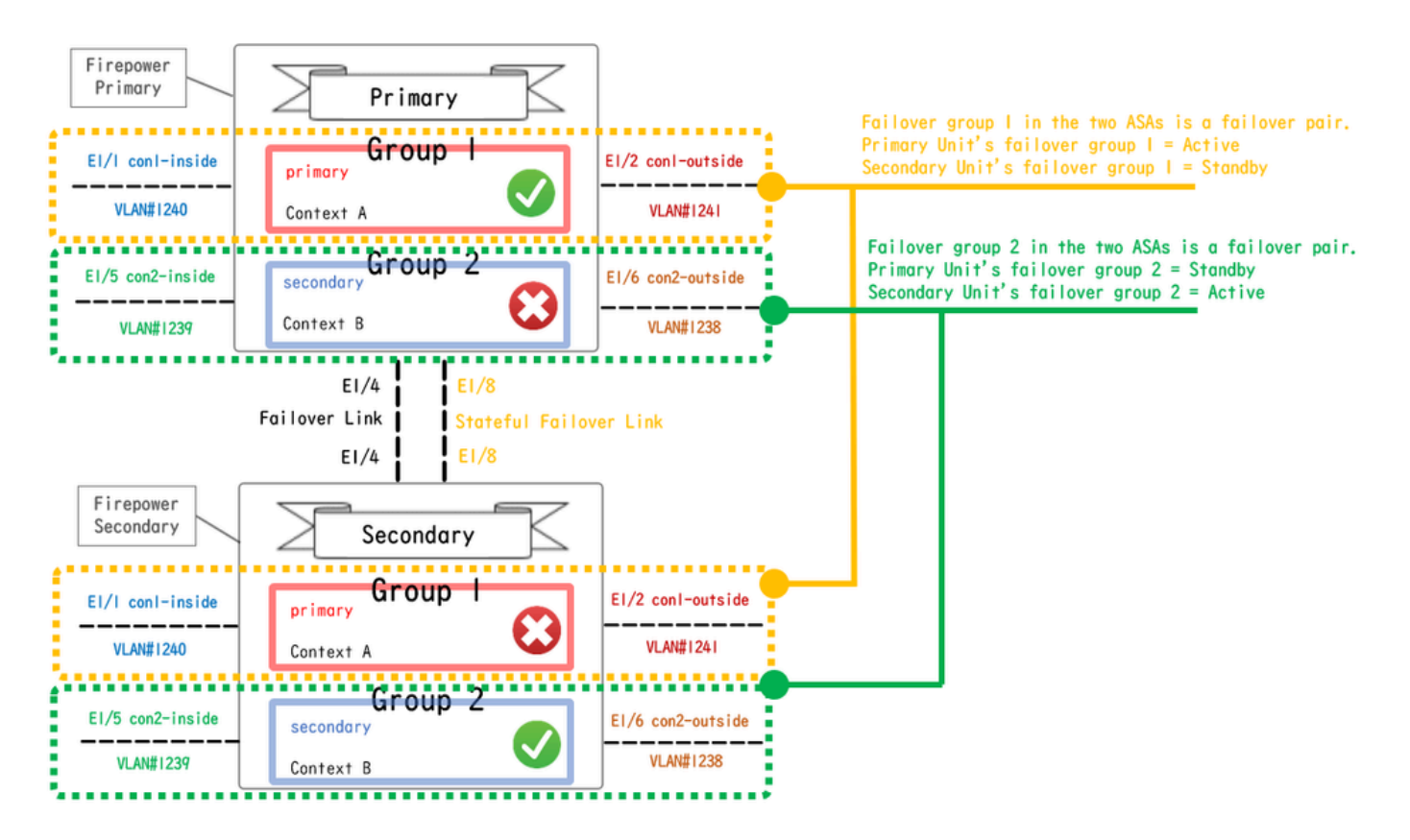

Diagrama de configuração lógica

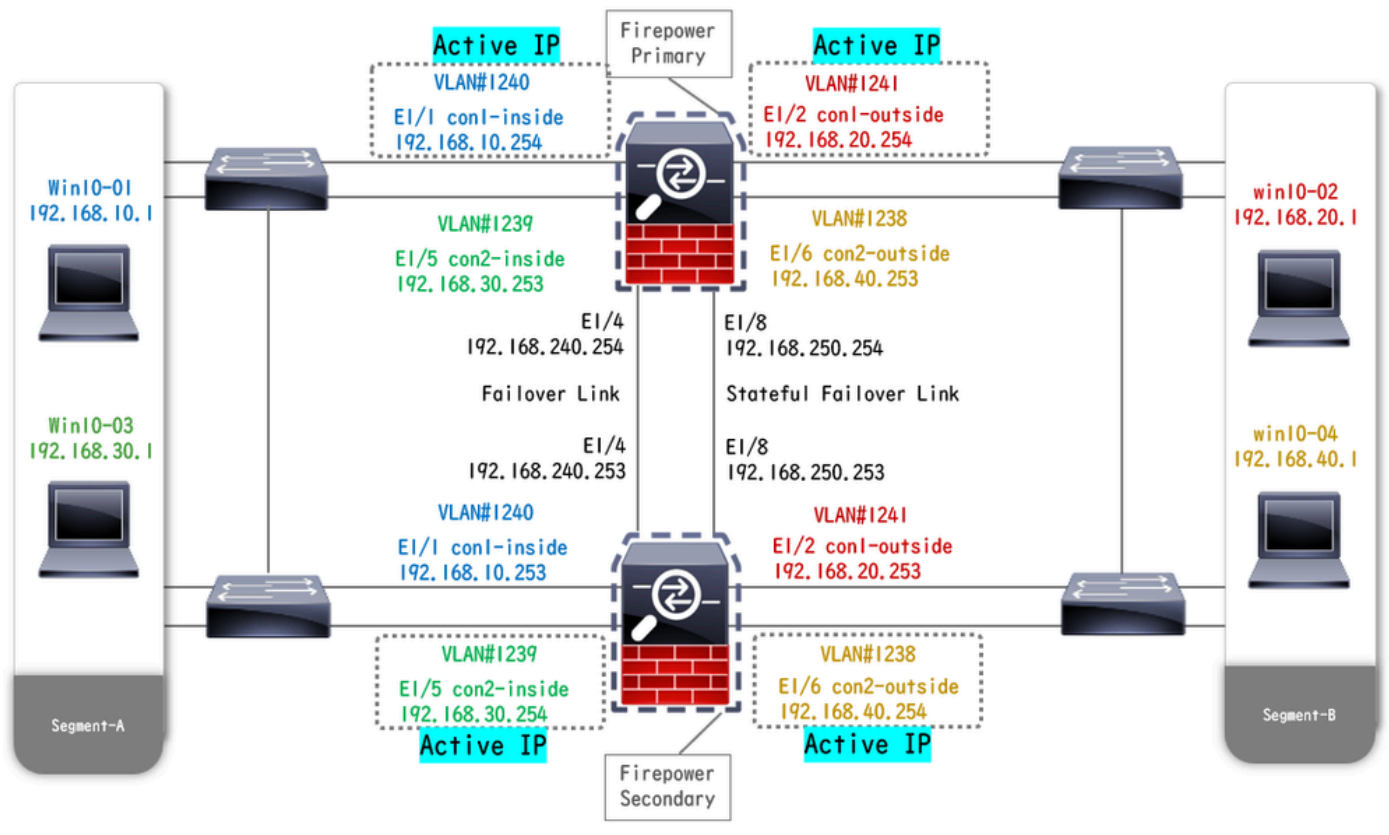

Diagrama de configuração física

# Configuração

Etapa 1. Pré-configurar interfaces

Para os dois Firepower, faça logon na GUI do FCM. Navegue até Dispositivos lógicos > Editar. Adicione a interface de dados ao ASA, como mostrado na imagem.

| Overview Interfaces Logical De                           | vices Security Engine Platform Settings |   |                                | System Tools Help admin |
|----------------------------------------------------------|-----------------------------------------|---|--------------------------------|-------------------------|
| Editing - ASA01<br>Standalone   Cisco: Adaptive Security | Appliance   9.18.3.56                   |   |                                | Save Cancel             |
| Data Ports                                               |                                         |   |                                |                         |
| Ethernet1/1                                              |                                         |   |                                |                         |
| Ethernet1/2                                              |                                         |   |                                |                         |
| Ethernet1/4                                              |                                         |   |                                |                         |
| Ethernet1/5                                              | Ethernet1/1                             |   |                                |                         |
| Ethernet1/6                                              | Ethernet1/2                             |   |                                |                         |
| Ethernet1/7                                              | Sharen 1                                | - |                                |                         |
| Ethernet1/8                                              | Ethernet1/5                             |   | 8                              |                         |
|                                                          | Ethernet1/4                             |   | ASA - 9.18.3.56<br>Ethernet1/3 |                         |
|                                                          | Ethernet1/7                             |   | Click to configure             |                         |
| Decorators                                               | Ethernet1/6                             |   |                                |                         |
|                                                          | Ethernet1/8                             |   |                                |                         |

Pré-configurar interfaces

## Etapa 2. Configuração na unidade primária

Conecte-se ao CLI FXOS primário via SSH ou console. Execute connect module 1 console e connect asa o comando para entrar na CLI do ASA.

a. Configure o failover na unidade Principal (execute o comando no contexto do sistema da unidade Principal).

#### <#root>

failover lan unit primary failover lan interface fover E1/4 failover link fover\_link E1/8 failover interface ip fover 192.168.240.254 255.255.0 standby 1

#### failover group 1

```
□□□<--- group 1 is assigned to primary by default preempt 30 failover group 2 secondary preempt 30 fai
```

b. Configure o grupo de failover para context (execute o comando no contexto do sistema da Unidade primária).

#### <#root>

admin-context admin

#### context admin

<--- admin context is assigned to group 1 by default allocate-interface E1/3 config-url disk0:/admin.c
join-failover-group 1</pre>

<--- add con1 context to group 1 ! context con2 allocate-interface E1/5 allocate-interface E1/6 config
join-failover-group 2</pre>

<--- add con2 context to group 2

c. Execute changeto context con1 para conectar o contexto con1 do contexto do sistema. Configure o IP para a interface do contexto con1 (execute o comando no contexto con1 da unidade Primária).

interface E1/1 nameif con1-inside ip address 192.168.10.254 255.255.0 standby 192.168.10.253 security-level 100 no shutdown interface E1/2 nameif

d. Execute changeto context con2 para conectar o contexto con2 do contexto do sistema . Configure o IP para a interface do contexto con2 (execute o comando no contexto con2 da unidade Primária).

interface E1/5 nameif con2-inside ip address 192.168.30.254 255.255.0 standby 192.168.30.253 security-level 100 no shutdown interface E1/6 nameif

Etapa 3. Configuração na unidade secundária

a. Conecte-se à CLI FXOS secundária via SSH ou console. Configure o failover na unidade Secundária (execute o comando no contexto do sistema da unidade Secundária).

failover lan unit secondary failover lan interface fover E1/4 failover link fover\_link E1/8 failover interface ip fover 192.168.240.254 255.255.0 standby

b. Executar failover comando (executar no contexto do sistema da unidade secundária).

#### failover

Etapa 4. Confirmar Status do Failover Após Sincronização Concluída com Êxito

a. Executar show failover no contexto do sistema da Unidade secundária.

#### <#root>

#### asa#

#### show failover

Failover On Failover unit Secondary Failover LAN Interface: fover Ethernet1/4 (up) Version: Ours 9.18( Secondary

<--- group 1 and group 2 are Standby status in Secondary Unit Group 1 State:

Standby Ready

Active time: 0 (sec) Group 2 State: Standby Ready Active time: 945 (sec) con1 Interface con1-inside (192.168.10.253): Unknown (Waiting) con1 Interface con Primary <--- group 1 and group 2 are Active status in Primary Unit Group 1 State: Active Active time: 1637 (sec) Group 2 State: Active Active time: 93 (sec) con1 Interface con1-inside (192.168.10.254): Normal (Monitored) con1 Interface con

b. (Opcional) Execute o **no failover active group 2** comando para alternar manualmente o grupo 2 da unidade Primária para o status Standby (executado no contexto do sistema da unidade Primária). Isso pode equilibrar a carga de tráfego através do firewall.

#### <#root>

no failover active group 2

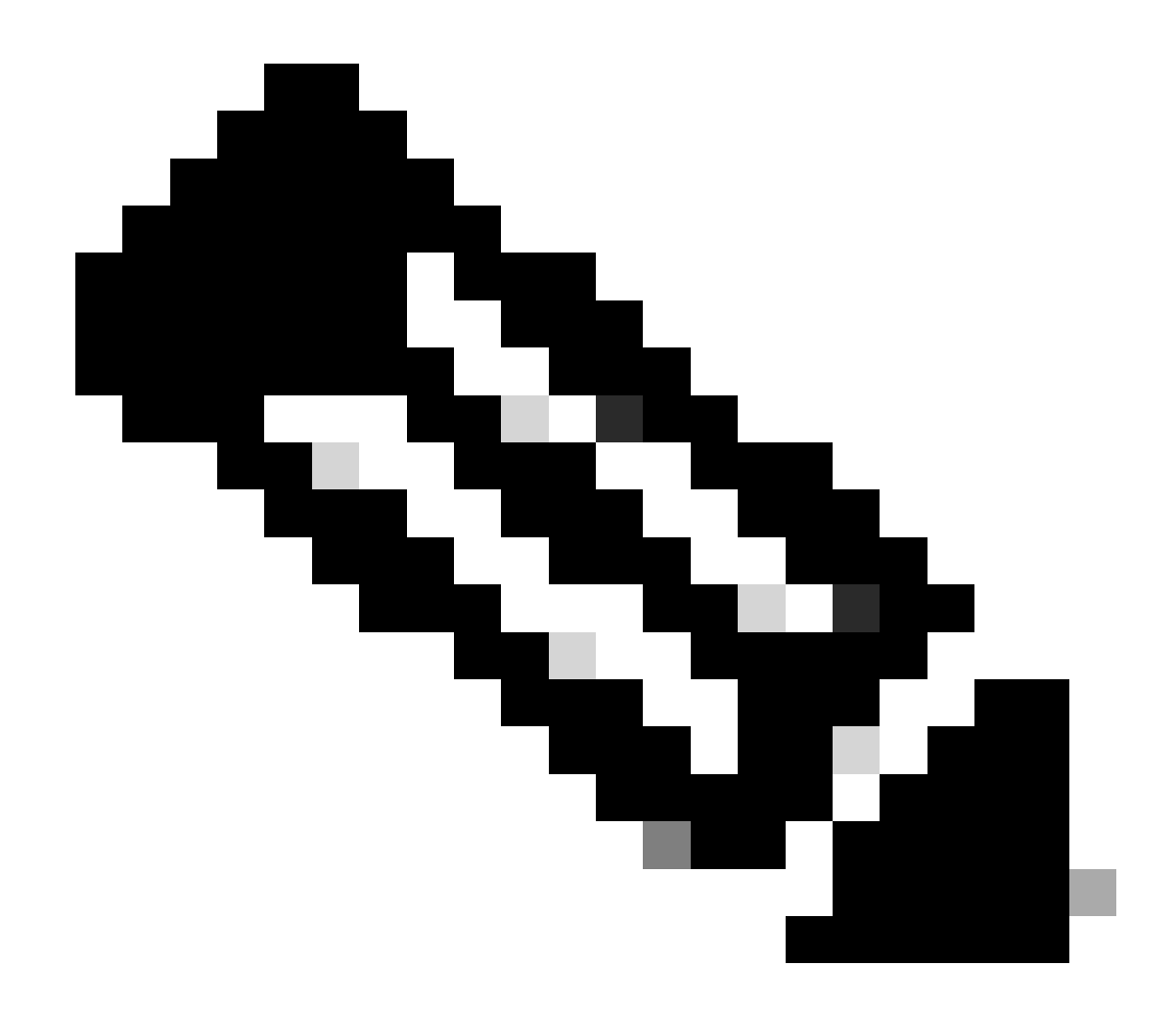

Observação: se você executar esse comando, o status do failover corresponderá à condição de fluxo de tráfego 1.

Verificar

Quando E1/1 fica INATIVO, o failover do grupo 1 é acionado e as interfaces de dados no lado de Standby (Unidade Secundária) assumem o endereço IP e MAC da Interface Ativa original, garantindo que o tráfego (conexão FTP neste documento) seja transmitido continuamente pelos ASAs.

![](_page_13_Picture_0.jpeg)

Antes do link

![](_page_13_Figure_2.jpeg)

desativadoDurante o link desativado

![](_page_14_Figure_0.jpeg)

Failover Acionado

Etapa 1. Iniciar Conexão FTP de Win10-01 para Win10-02

Etapa 2. Confirmar Conexão FTP Antes do Failover

Execute changeto context con1 para conectar o contexto con1 do contexto do sistema. Confirme se uma conexão FTP está estabelecida em ambas as unidades ASA.

#### <#root>

asa/act/pri/con1#

show conn

5 in use, 11 most used ! --- Confirm the connection in Primary Unit TCP

con1-outside

192.168.20.1:21

con1-inside 192.168.10.1:49703

, idle 0:00:11, bytes 528, flags UIO asa/stby/sec/con1#

show conn

5 in use, 11 most used ! --- Confirm the connection in Secondary Unit TCP

#### conl-outside 192.168.20.1:21 conl-inside 192.168.10.1:49703

, idle 0:00:14, bytes 528, flags UIO

Etapa 3. LinkDOWN E1/1 da unidade primária

Etapa 4. Confirmar Status de Failover

No contexto do sistema, confirme se o failover ocorre no grupo 1.

![](_page_15_Picture_5.jpeg)

Observação: o status do failover corresponde à condição de fluxo de tráfego 4.

#### <#root>

asa/act/sec#

#### show failover

Failover On Failover unit Secondary Failover LAN Interface: fover Ethernet1/4 (up) ..... Group 1 last Secondary

Group 1 State:

#### Active

<--- group 1 of Secondary Unit is Switching to Active Active time: 5 (sec) Group 2 State:

#### Active

Active time: 10663 (sec) con1 Interface con1-inside (192.168.10.254): Normal (Waiting) con1 Interface Primary

#### Group 1 State:

#### Failed

<--- group 1 of Primary Unit is Switching to Failed status Active time: 434 (sec) Group 2 State:</pre>

#### Standby Ready

Active time: 117 (sec) con1 Interface con1-inside (192.168.10.253): Failed (Waiting) con1 Interface co

Etapa 5. Confirmar conexão FTP após failover

Execute changeto context con1 para conectar o contexto con1 do contexto do sistema, confirme se a conexão FTP não foi interrompida.

#### <#root>

asa/act/sec#

#### changeto context con1

```
asa/act/sec/con1# show conn 11 in use, 11 most used
! --- Confirm the target FTP connection exists in group 1 of the Secondary Unit TCP
```

conl-outside 192.168.20.1:21 conl-inside 192.168.10.1:49703

, idle 0:00:09, bytes 529, flags UIO

Etapa 6. Confirmar comportamento do tempo de antecipação

LinkUP E1/1 da unidade primária e aguarde 30s (tempo de preferência), o estado de failover retorna ao estado original (fluxo de tráfego correspondente no padrão 1).

#### <#root>

asa/stby/pri#

#### Group 1 preempt mate

□□□<--- Failover is triggered automatically, after the preempt time has passed asa/act/pri# show fail

#### Primary

Group 1 State:

#### Active

<--- group 1 of Primary Unit is switching to Active status Active time: 34 (sec) Group 2 State:</pre>

#### Standby Ready

Active time: 117 (sec) con1 Interface con1-inside (192.168.10.254): Normal (Monitored) con1 Interface Secondary

Group 1 State:

#### Standby Ready

□<--- group 1 of Secondary Unit is switching to Standby status Active time: 125 (sec) Group 2 State:
Active</pre>

Active time: 10816 (sec) con1 Interface con1-inside (192.168.10.253): Normal (Monitored) con1 Interfac

#### Endereço MAC virtual

No Failover Ativo/Ativo, o endereço MAC virtual (valor definido manualmente, valor gerado automaticamente ou valor padrão) é sempre usado. O endereço MAC virtual ativo está associado à Interface ativa.

Configuração manual do endereço MAC virtual

Para definir manualmente o endereço MAC virtual para interfaces físicas, o comando mac address ou o mac-address comando (no modo de configuração I/F) pode ser usado. Este é um exemplo de configuração manual de um endereço MAC virtual para a interface física E1/1.

![](_page_18_Figure_0.jpeg)

Cuidado: evite usar esses dois tipos de comandos no mesmo dispositivo.

#### <#root>

asa/act/pri(config)# failover group 1 asa/act/pri(config-fover-group)#

mac address E1/1 1234.1234.0001 1234.1234.0002

asa/act/pri(config-fover-group)# changeto context con1 asa/act/pri/con1(config)# show interface E1/1 |

1234.1234.0001

, MTU 1500 <--- Checking virtual MAC on the Primary Unit(con1) side asa/stby/sec# changeto context con1

1234.1234.0002

, MTU 1500 <--- Checking virtual MAC on the Secondary Unit(con1) side

OU

#### <#root>

asa/act/pri/config)# changeto context con1 asa/act/pri/con1(config)# int E1/1 asa/act/pri/con1(config-if)#

mac-addr

#### 1234.1234.0001 standby 1234.1234.0002

asa/act/pri/con1(config)# show interface E1/1 | in MAC MAC address

#### 1234.1234.0001

```
, MTU 1500 <--- Checking virtual MAC on the Primary Unit(con1) side asa/stby/sec# changeto context con1
```

1234.1234.0002

, MTU 1500 <--- Checking virtual MAC on the Secondary Unit(con1) side

#### Configuração Automática de Endereço MAC Virtual

A geração automática de endereço MAC virtual também é suportada. Isso pode ser obtido usando o comando mac-address auto <prefix prefix>. O formato do endereço MAC virtual é A2 xx.yyzz.zzzz, que está sendo gerado automaticamente.

A2 : valor fixo

xx.yy : gerado pelo <prefixo do prefixo> especificado na opção de comando (O prefixo é convertido em hexadecimal e, em seguida, inserido por ordem inversa).

zz.zzzz : gerado por um contador interno

Este é um exemplo sobre a geração de endereço MAC virtual por mac-address auto comando para a interface.

<#root>

asa/act/pri(config)#

mac-address auto

show run all context con1

```
<--- Checking the virtual MAC addresses generated on con1 context
allocate-interface Ethernet1/1
mac-address auto Ethernet1/1 a21f.0000.0008 a21f.0000.0009
allocate-interface Ethernet1/2
mac-address auto Ethernet1/2 a21f.0000.000a a21f.0000.000b
config-url disk0:/con1.cfg
join-failover-group 1</pre>
```

```
asa/act/pri(config)#
```

show run all context con2

<--- Checking the virtual MAC addresses generated on con2 context
context con2
allocate-interface Ethernet1/5
mac-address auto Ethernet1/5 a21f.0000.000c a21f.0000.000d
allocate-interface Ethernet1/6
mac-address auto Ethernet1/6 a21f.0000.000e a21f.0000.000f
config-url disk0:/con2.cfg
join-failover-group 2</pre>

#### Configuração Padrão de Endereço MAC Virtual

Caso a geração automática ou manual de um endereço MAC virtual não esteja definida, o endereço MAC virtual padrão será usado.

Para obter mais informações sobre o endereço MAC virtual padrão, consulte <u>Command Default</u> of mac address no Guia de Referência de Comandos do Cisco Secure Firewall ASA Series.

Atualização

Você pode obter atualização zero de inatividade de um par de failover Ativo/Ativo usando CLI ou ASDM. Para obter mais informações, consulte <u>Atualizar um par de failover ativo/ativo.</u>

## Informações Relacionadas

- Atualizar um par de failover ativo/ativo usando a CLI
- Endereço MAC
- Suporte técnico e downloads da Cisco

## Sobre esta tradução

A Cisco traduziu este documento com a ajuda de tecnologias de tradução automática e humana para oferecer conteúdo de suporte aos seus usuários no seu próprio idioma, independentemente da localização.

Observe que mesmo a melhor tradução automática não será tão precisa quanto as realizadas por um tradutor profissional.

A Cisco Systems, Inc. não se responsabiliza pela precisão destas traduções e recomenda que o documento original em inglês (link fornecido) seja sempre consultado.